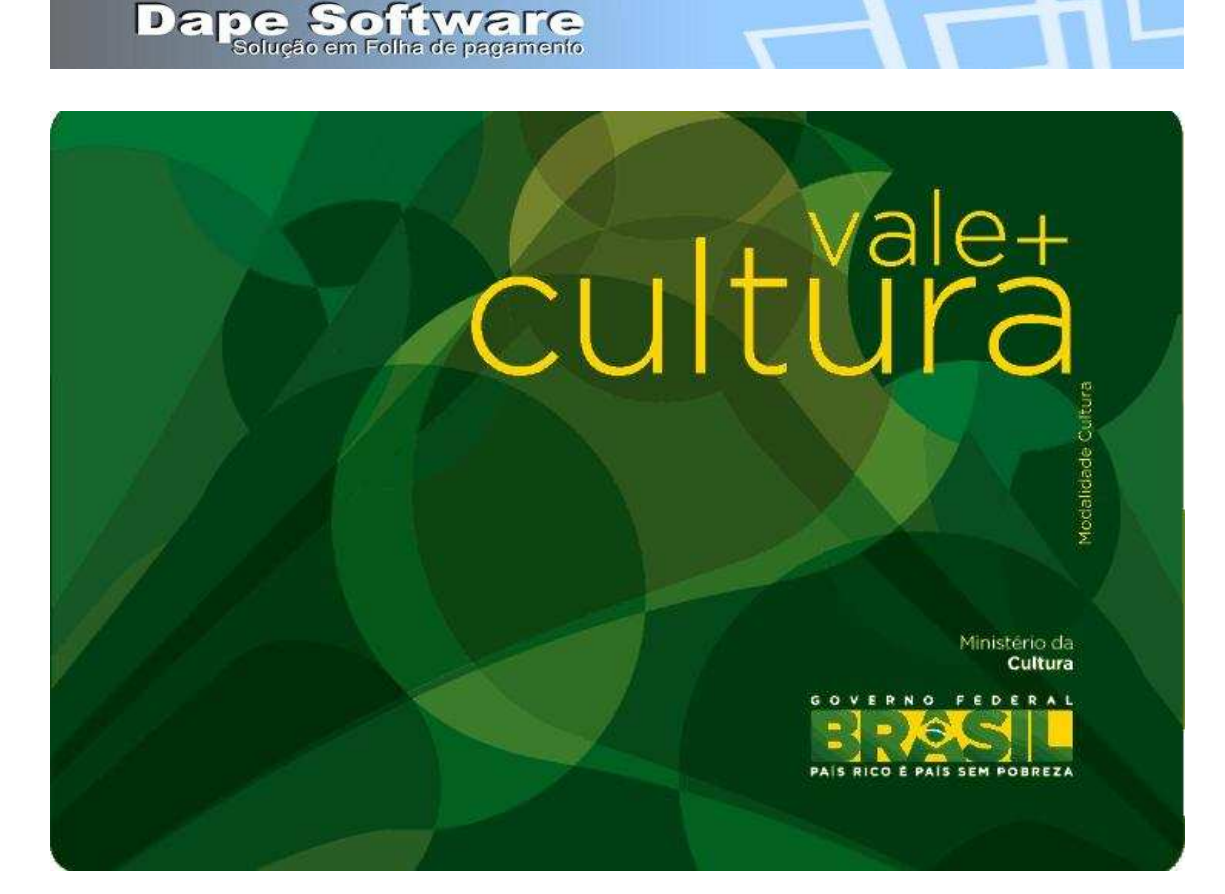

| Sistema | Folha de Pagamento PEGASUS versão 2.0      |
|---------|--------------------------------------------|
| Rotina  | Vale Cultura                               |
| Ação    | Procedimentos para configuração do sistema |
| Build   | 2.0.0.1261 ou superior                     |
| Data    | 09/10/2013                                 |

### Sobre o Vale Cultura

Instuído pela Lei nº 12.761, de 27 de dezembro de 2012 e regulamentado pelo DECRETO Nº 8.084 DE 26.08.2013 D.O.U.: 27.08.2013 http://www.planalto.gov.br/ccivil 03/ Ato2011-2014/2012/Lei/L12761.htm http://www.planalto.gov.br/ccivil 03/ Ato2011-2014/2013/Decreto/D8084.htm

### Valor do Vale Cultura

R\$ 50,00 ( cinqüenta reais) mensais

## Valor do desconto do Vale Cultura sobre a remuneração do trabalhador

| Remuneração            | do Trabalhador         | % de desconto |
|------------------------|------------------------|---------------|
| -                      | até 1 sal.minimo       | 2%            |
| acima de 1 sal. minimo | até 2 sal.minimos      | 4%            |
| acima de 2 sal. minimo | até 3 sal.minimos      | 6%            |
| acima de 3 sal. minimo | até 4 sal.minimos      | 8%            |
| acima de 4 sal. minimo | até 5 sal.minimos      | 10%           |
| acima de 5 sal. minimo | até 6 sal.minimos      | 20%           |
| acima de 6 sal. minimo | até 7 sal.minimos      | 35%           |
| acima de 7 sal. minimo | até 8 sal.minimos      | 55%           |
| acima de 8 sal. minimo | até 9 sal.minimos      | 70%           |
|                        | acima de 9 sal.mínimos | 90%           |
|                        |                        |               |

Dape Software Solução em Folha de pagamento

## PROCEDIMENTOS PARA CONFIGURAÇÃO, CÁLCULO E DESCONTO DO VALE CULTURA DA REMUNERAÇÃO DO TRABALHADOR

. .

#### I - Criação de evento para desconto do Vale Cultura

| Acesse | DADOS => EVENTOS     |  |
|--------|----------------------|--|
| Clinus | na hatãa NOVO a inal |  |

| 👍 Assistente de                                                                              | Criação                                       | Categoria d                                   | os Eventos                 | 06.Descontos D                                         | iversos                | ]                    |
|----------------------------------------------------------------------------------------------|-----------------------------------------------|-----------------------------------------------|----------------------------|--------------------------------------------------------|------------------------|----------------------|
| aeral Incidências                                                                            |                                               | C                                             | 0913 _                     | Desconto                                               | [                      | Contas Contábeis     |
| Descrição VALE-C<br>Imprimir no Hole<br>Apropria por Cor<br>Computo de Médias<br>Indenização | IILTURA<br>rith F<br>npetência (<br>0.Não col | Remuneraçõi<br>quando Apontai<br>mputa medias | es da RAIS<br>da em Férias | Apontar com<br>Refer para Cálculo<br>Base para Cálculo | V.Valor<br>00,Base Net | utra (Mr Inicial Z 👱 |
| FÉRIAS<br>Décimo Terceiro<br>Transferência entre                                             | 0.Não co<br>0.Não co<br>Movimento             | mputa medias<br>mputa medias                  | •                          | Unidade de Cálculo<br>Refer Fixa                       | 0 Unidade N<br>Valor   | eutra 👱              |
| Transportar                                                                                  | 1<br>1                                        |                                               | T Agrupar                  | Fator Multiplicador                                    | [                      | 1.00000              |
|                                                                                              |                                               |                                               |                            |                                                        |                        | 😹 Macro Builder      |
| Macro Function                                                                               |                                               |                                               |                            |                                                        |                        |                      |
| VESULT .= UHLE                                                                               | COLTOR                                        | H_VN();                                       |                            |                                                        |                        |                      |

Para incluir a fórmula clique no botão "Macro Builder", insira o comando **RESULT:=VALE\_CULTURA\_VR();** 

Clique no botão "Compila e Macro de Cálculo" e a seguir no botão "Transferir"

#### Vencimentos, Descontos, Deduções e Outros 🔆 Assistente de Criação 🕴 Categoria dos Eventos 06.Descontos Diversos -Desconto Contas Contábeis Geral Incidências 🥜 Incidendias Bases 🗙 Eventos Evento 0913 VALE-CULTURA Total de Vencimentos 🔲 Subtrai Soma Total de Descontos Base: INSS Soma Subtrai □ Subtrai ∏ Soma ∏ Soma Base: IRRF Subtrai ☐ Soma ☐ Subtrai Base: FGTS Soma Base: Pensao Liquida ☐ Soma ☐ Soma ☐ Subtrai ☐ Subtrai Base: Auxiliar 01 Soma F Soma F c C Base: Pensao Lig Ferias Norm Subtrai Base: Pensao Liq 13Sal Soma Subtrai ☐ Soma 📃 Subtrai Base: Auxiliar 04 Base: Auxiliar 05 Soma Subtrai T ☐ Soma ☐ Soma C Subtrai Base: Auxiliar 06 Base: Auxiliar 07 Subtrai I Soma 🗖 Subtrai Base: Auxilar 08 **Base Fretes** Soma T Como Subtrai - Cult -Base: Calc DSB s/H Extra 🗙 Apagar A Novo C Alterar Lista Eechar

Acesse a aba Incidências e marque o campo:

... Clique no botão GRAVAR para confirmar a inclusão

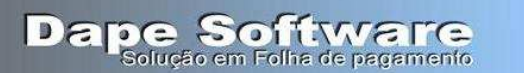

II - Criação do Campo Vale Cultura (S/N) na Base Auxiliar do cadastro de Funcionários

## . Acesse "UTILITÁRIOS" no menu superior do sistema ;

.. Clique na opção "DICIONARIO DE DADOS"

... Clique no botão INCLUIR UM CAMPO e insira as informações:

| DICIUITAE |                             |                   | F           |              |            | l secondaria | <u>^</u> |
|-----------|-----------------------------|-------------------|-------------|--------------|------------|--------------|----------|
| Apelid    |                             |                   | 1           | 0_110_00011  | ipo        | SubTipo      | Tan 🛧    |
| Conve     | Apelido para Fórmulas       | Descrição do C    | Campo na Te | la de Func   | Caracteres | Char/Data    | 1        |
| Socio     | Vale_Cultura                | Vale Cultura ( S  | /N.)        |              | Caracteres | Char/Data    | I        |
| MesBa     | Tipo Su                     | ubTipo            | Tamanho     | Decimais     | lumeros    | Inteiro      |          |
| Horari    | Caracteres                  | +                 | 1           | 0            | Caracteres |              |          |
| Previd    | 1                           | -                 | 1.0         | 1.22         | Caracteres | Char/Data    |          |
| VALE      | Formato (Picture)           |                   |             |              | Caracteres | Char/Data    | -        |
| Contr_    |                             |                   |             |              | Caracteres | Char/Data    |          |
| Recet     | Restrição ou Auxilio a Info | ormação           |             |              | Caracteres | Char/Data    | 1        |
| Adiant    |                             | -                 |             |              | Caracteres | Char/Data    | 1        |
| Perc_     | 1                           |                   | 1.1         |              | lumeros    | Decimal      | 1        |
| * Vale_(  |                             |                   | OK          | 💢 Cancelar   | aracteres  | Char/Data    |          |
|           |                             |                   |             |              | 1          |              |          |
|           |                             |                   |             |              |            |              | ×        |
| <         |                             |                   |             |              |            |              |          |
|           | Incluir um Campo 🛛 🕃        | Alterar Descrição | 🗶 Excl      | luir o Campo |            | Fechar       | 1        |

... Tecle **OK** para confirmar a inclusão.

O Sistema irá criar o campo "Vale Cultura (S/N) <u>na base auxiliar do Cadastro de</u> <u>Funcionários</u>, a seguir basta acessar o cadastro e inserir "S" no campo para desconto automático.

## III - Automatizando o desconto do evento de VALE CULTURA

. Acesse **DADOS** no menu superior do sistema;

.. Clique na opção "AUTOMÁTICAS" , clique no botão "NOVO";

... Insira o evento **913 - VALE CULTURA** com as seguintes configurações:

| , ventos A                                                                                                    | utomátic                                                                                                    | os                                                                                                    |                                            | 🛓 Assistente | e de Cria                    | ação         | Indivivual |
|----------------------------------------------------------------------------------------------------|----------------------------------------------------------------------------------------------------|----------------------------------------------------------------------------------------------------|--------------------------------------------|--------------|------------------------------|--------------|------------|
| De                                                                                                    | eserição                                                                                                    | do Evento                                                                                                    |                                            |              | -                            |              |            |
| VALE-C                                                                                                    | ULTUR/                                                                                                    | A 💌                                                                                                    | 913 Hete                                   | erencia Fixa |                              | nos Movi     | mentos a   |
| Proporc                                                                                                    | ional ao                                                                                                    | Periodo                                                                                                    |                                            |              |                              | ov Mensar    | onto       |
| Mes                                                                                                    | Comerc                                                                                                    | ial (30 dias) 🛛 📄 Exclui Afa                                                                                                    | stamento                                   | Valor Fixo   | E M                          | ov Férias    | iento      |
| I Exci                                                                                                    | ui Admis                                                                                                    | sao/Demissao I Exclui Fer                                                                                                    |                                            |              | I M                          | ov Rescisão  | r.         |
| Aut                                                                                                    | omática                                                                                                    | Ativada                                                                                                    | Iniciar em: Termina                        | ar em:       | EM                           | ov 13o. Salá | irio       |
| T Auto                                                                                                    | maticam                                                                                                    | ente Excluir após o Termino                                                                                                    | alaa Jalahaa                               |              | M                            | ov Resc Cor  | nplemento  |
| E                                                                                                    |                                                                                                    | Carry Combrane 11 191 Carry                                                                                                    | and the second of the                      |              | and the second second        |              |            |
| l Gei                                                                                                    | ai                                                                                                    | Gerar o Evento para                                                                                                    | rutor de Expressao                         | JY Hateare   | entre Lo                     | cais quando  | necessario |
| IPPERC/                                                                                                    | ASE(VAL                                                                                                    | .E_CULTURA) = "S"                                                                                                    |                                            |              |                              |              |            |
|                                                                                                    |                                                                                                    |                                                                                                    |                                            |              |                              |              |            |
|                                                                                                    |                                                                                                    |                                                                                                    |                                            |              |                              |              |            |
|                                                                                                    |                                                                                                    |                                                                                                    |                                            | T            |                              |              | 1          |
|                                                                                                    | Evento                                                                                                    | Descrição do Evento                                                                                                    | Refer Fixa                                 | Valor Fixo   | Ativo                        | Iniciar Em   | Termina    |
| ID<br>14381                                                                                                    | Evento<br>0730                                                                                                    | Descrição do Evento<br>AVISO PREVIO ( INDENIZADO )                                                                                                    | Refer Fixa                                 | Valor Fixo   | Ativo                        | Iniciar Em   | Termina    |
| ID<br>14381<br>14488                                                                                                 | Evento<br>0730<br>0750                                                                                                 | Descrição do Evento<br>AVISO PREVIO ( INDENIZADO )<br>INDENIZ.ADICIONAL ( LEI 7238 )                                                                                                    | Refer Fixa                                 | Valor Fixo   | Ativo                        | Iniciar Em   | Termina    |
| ID<br>14381<br>14488<br>14489                                                                                        | Evento<br>0730<br>0750<br>0754                                                                                         | Descrição do Evento<br>AVISO PREVIO (INDENIZADO)<br>INDENIZ.ADICIONAL (LEI 7238)<br>INDENIZACAO (ART 479 - CLT)                                                                                                    | Refer Fixa                                 | Valor Fixo   | Ativo                        | Iniciar Em   | Termina    |
| ID<br>14381<br>14488<br>14489<br>14489                                                                               | Evento<br>0730<br>0750<br>0754<br>0754                                                                                 | Descrição do Evento<br>AVISO PREVIO (INDENIZADO)<br>INDENIZ ADICIONAL (LEI 7238)<br>INDENIZACAO (ART 479 - CLT)<br>INDENIZACAO (ART 479 - CLT)                                                                                                    | Refer Fixa                                 | Valor Fixo   | Ativo                        | Iniciar Em   | Termina    |
| ID<br>14381<br>14488<br>14489<br>14489<br>1408                                                                       | Evento<br>0730<br>0750<br>0754<br>0754<br>0754<br>0780                                                                 | Descrição do Evento<br>AVISO PREVIO (INDENIZADO )<br>INDENIZ, ADICIONAL (LEI 7238 )<br>INDENIZACAO (ART 479 - CLT )<br>INDENIZACAO (ART 479 - CLT )<br>CONTR. SINDICAL                                                                                                    | Refer Fixa<br>1.00<br>1.00                 | Valor Fixo   | Ativo                        | Iniciar Em   | Termina    |
| ID<br>14381<br>14488<br>14489<br>14489<br>14489<br>1408<br>1408                                                      | Evento<br>0730<br>0750<br>0754<br>0754<br>0780<br>0780                                                                 | Descrição do Evento<br>AVISO PREVIO (INDENIZADO )<br>INDENIZ ADICIONAL (LEI 7238 )<br>INDENIZACAO (ART 479 - CLT )<br>INDENIZACAO (ART 479 - CLT )<br>CONTR. SINDICAL<br>CONTR. SINDICAL                                                                                                    | Refer Fixa<br>1.00<br>1.00<br>1.00         | Valor Fixo   | Ativo                        | Iniciar Em   | Termina    |
| ID<br>14381<br>14488<br>14489<br>14489<br>14489<br>1408<br>1408<br>1408                                              | Evento<br>0730<br>0750<br>0754<br>0754<br>0754<br>0780<br>0780<br>0780                                                 | Descrição do Evento<br>AVISO PREVIO (INDENIZADO )<br>INDENIZADICIONAL (LEI 7238 )<br>INDENIZACAO (ART 479 - CLT )<br>INDENIZACAO (ART 479 - CLT )<br>CONTR. SINDICAL<br>CONTR. SINDICAL<br>VALE-CULTURA                                                                                                    | Refer Fixa<br>1.00<br>1.00<br>1.00         | Valor Fixo   |                              | Iniciar Em   | Termina    |
| ID<br>14381<br>14488<br>14489<br>14489<br>14489<br>1408<br>1408<br>16430<br>1409                                     | Evento<br>0730<br>0750<br>0754<br>0754<br>0780<br>0780<br>0780<br>0913                                                 | Descrição do Evento<br>AVISO PREVIO (INDENIZADO )<br>INDENIZADICIONAL (LEI 7238 )<br>INDENIZACAO (ART 479 - CLT )<br>INDENIZACAO (ART 479 - CLT )<br>CONTR. SINDICAL<br>CONTR. SINDICAL<br>VALE - CULTURA<br>VALE TRANSP (DESCONTO )                                                                                                    | Refer Fixa<br>1.00<br>1.00<br>1.00         | Valor Fixo   |                              | Iniciar Em   | Termina    |
| ID<br>14381<br>14488<br>14489<br>14489<br>1408<br>1408<br>16430<br>16383                                             | Evento<br>0730<br>0750<br>0754<br>0754<br>0780<br>0780<br>0780<br>0913<br>0935<br>0936                                 | Descrição do Evento<br>AVISO PREVIO (INDENIZADO)<br>INDENIZACIO (ART 479 - CLT)<br>INDENIZACAO (ART 479 - CLT)<br>INDENIZACAO (ART 479 - CLT)<br>CONTR. SINDICAL<br>CONTR. SINDICAL<br>VALE-CULTURA<br>VALE TRANSP (DESCONTO)<br>VALE TRANSP (DESCONTO)                                                                                                    | Refer Fixa<br>1.00<br>1.00<br>1.00<br>1.00 | Valor Fixo   | र र र र र र र र र र          | Iniciar Em   | Termina    |
| ID<br>14381<br>14488<br>14489<br>14489<br>1408<br>1408<br>16430<br>16383<br>16421                                    | Evento<br>0730<br>0750<br>0754<br>0754<br>0780<br>0780<br>0780<br>0913<br>0935<br>0936<br>0936                         | Descrição do Evento<br>AVISO PREVIO (INDENIZADO )<br>INDENIZACIO (ART 479 - CLT )<br>INDENIZACAO (ART 479 - CLT )<br>INDENIZACAO (ART 479 - CLT )<br>CONTR. SINDICAL<br>CONTR. SINDICAL<br>VALE-CULTURA<br>VALE TRANSP (DESCONTO )<br>PENSAO ALIMENTICIA (LIQUIDO                                                                                               | Refer Fixa<br>1.00<br>1.00<br>1.00<br>6.00 | Valor Fixo   | रा रा रा रा रा रा रा रा<br>भ | Iniciar Em   | Termina    |
| ID<br>14381<br>14488<br>14489<br>14489<br>14489<br>14489<br>1408<br>1408<br>16430<br>1409<br>16383<br>16421<br>10054 | Evento<br>0730<br>0750<br>0754<br>0754<br>0780<br>0780<br>0913<br>0935<br>0936<br>0936<br>0970<br>1000                 | Descrição do Evento<br>AVISO PREVIO (INDENIZADO )<br>INDENIZADICIONAL (LEI 7238 )<br>INDENIZACAO (ART 479 - CLT )<br>INDENIZACAO (ART 479 - CLT )<br>CONTR. SINDICAL<br>CONTR. SINDICAL<br>VALE TRANSP (DESCONTO )<br>VALE TRANSP (DESCONTO )<br>VALE TRANSP (DESCONTO )<br>PENSAO ALIMENTICIA (LIQUIDO<br>FERIAS NORMAIS                                       | Refer Fixa<br>1.00<br>1.00<br>1.00<br>0.00 | Valor Fixo   | <u>र र र र र र र र र र</u>   | Iniciar Em   | Termina    |
| ID<br>14381<br>14488<br>14489<br>14489<br>14489<br>1408<br>1408<br>16430<br>1409<br>16383<br>16421<br>10054<br>13608 | Evento<br>0730<br>0750<br>0754<br>0754<br>0780<br>0780<br>0780<br>0936<br>0935<br>0936<br>0970<br>1000<br>1001         | Descrição do Evento<br>AVISO PREVIO (INDENIZADO )<br>INDENIZACIO (ART 479 - CLT )<br>INDENIZACAO (ART 479 - CLT )<br>INDENIZACAO (ART 479 - CLT )<br>CONTR. SINDICAL<br>CONTR. SINDICAL<br>VALE-CULTURA<br>VALE TRANSP (DESCONTO )<br>VALE TRANSP (DESCONTO )<br>VALE TRANSP (DESCONTO )<br>PENSAO ALIMENTICIA (LIQUIDO<br>FERIAS NORMAIS<br>FERIAS INDENIZADAS | Refer Fixa<br>1.00<br>1.00<br>1.00<br>0.00 | Valor Fixo   |                              | Iniciar Em   | Termina    |
| LD<br>14381<br>14489<br>14489<br>14489<br>1408<br>1408<br>1408<br>1409<br>16383<br>16421<br>10054<br>13609           | Evento<br>0730<br>0750<br>0754<br>0754<br>0780<br>0780<br>0780<br>0935<br>0936<br>0936<br>0936<br>0936<br>1000<br>1001 | Descrição do Evento<br>AVISO PREVIO (INDENIZADO)<br>INDENIZACIO (ART 479 - CLT)<br>INDENIZACAO (ART 479 - CLT)<br>INDENIZACAO (ART 479 - CLT)<br>CONTR. SINDICAL<br>CONTR. SINDICAL<br>VALE - CULTURA<br>VALE TRANSP (DESCONTO)<br>VALE TRANSP (DESCONTO)<br>VALE TRANSP (DESCONTO)<br>PENSAO ALIMENTICIA (LIQUIDO<br>FERIAS INDENIZADAS<br>FERIAS INDENIZADAS  | Refer Fixa<br>1.00<br>1.00<br>1.00<br>1.00 | Valor Fixo   |                              | Iniciar Em   | Termina    |

## **UPPERCASE(VALE\_CULTURA) = "S"**

A seguir clique no botão **"Teste a Expressão**" e depois em **"Transferir**" Clique no botão **"GRAVAR"** para confirmar a inclusão da automática.

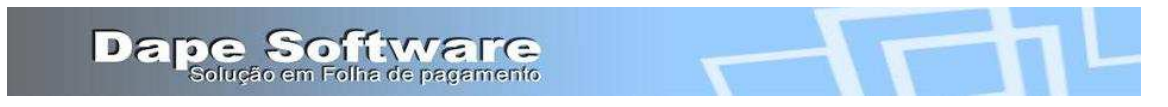

# IV - Vinculação do evento de VALE CULTURA em VARIÁVEIS DO SISTEMA

. Acesse "DADOS" no menu superior do sistema e clique em "TABELAS"

... A seguir escolha "VARIÁVEIS DO SISTEMA" e selecione [Variável Tipo ]=> TRCT\_1621 .... Procure na lista pela variável(Nome) TRCT\_1621\_115\_Z e inclua os dados:

| 📓 Manutenção de Tabela              |                                 |                              |                                     |
|-------------------------------------|---------------------------------|------------------------------|-------------------------------------|
|                                     | Variavel Tipo<br>TRCT_1621      | Agosto                       | ✓ [2013 ÷]                          |
| INSS   IRRF   Salário Familia       | Salário Mínimo FGTS             | Variaveis de Usuário Variave | is do Sistema                       |
| Variável (Nome) Owner               | Tipo Valor                      | Conteudo                     | Descrição da Variavel               |
| TRCT_1621_115_J 0                   | Record View                     |                              |                                     |
| TRCT_1621_115_L 0                   | GRUPO TRC                       | _1621                        |                                     |
| TRCT_1621_115_N 0                   | Memoria Nome                    | 1621-115-2                   |                                     |
| TRCT_1621_115_0 0 TRCT_1621_115_P 0 | Tipo de Memoria   Char<br>Valor |                              |                                     |
| TRCT_1621_115_Q 0 TRCT_1621_115_R 0 | Conteudo 913                    |                              |                                     |
| TRCT_1621_115_S 0                   | Descrição Vale I                | Cultura                      |                                     |
| TRCT_1621_115_U 0                   |                                 |                              | 🖉 OK 🖌 🗶 Cancelar                   |
| TRCT_1621_115_X 0                   | onar o                          | 7                            |                                     |
| TRCT_1621_115_Y 0                   | Char 0<br>Char 1                | 0<br> 913                    | Descrição do Desconto               |
| TBCT 1621 116 0 0                   | Char 0                          | 0                            | Desto Vr Lia TRCT Quit Decisão Judi |

.... Procure na lista pela variável XLBL\_1621\_115\_Z e inclua no campo "Conteúdo" e a descrição Vale Cultura

| 📓 Manutenção de Tabel       | as                 |                   |                    |                                    |
|-----------------------------|--------------------|-------------------|--------------------|------------------------------------|
|                             | Variavel           | Гіро<br>21        | ✓ Agosto           | • 2013 ÷                           |
| INSS   IRRF   Salário Famil | ia   Salário Mínim | io   FGTS   Varia | aveis de Usuário 🚺 | Variaveis do Sistema               |
| Variável (Nome) Owne        | er Tipo Valo       | or Conte          | eudo               | Descrição da Variavel              |
| XLBL_1621_115_B             | 0 Char             | 0 Féria           | s/Abono Pec.no M   | 1ês LABEL DO CAMPO TRCT_1621_115_B |
| XLBL_1621_115_C             | 0 Char             | 0 Desc            | rição do Desconto  | LABEL DO CAMPO TRCT_1621_115_C     |
| XLBL_1621_115_D             | 0 Char             | 0 Desc            | rição do Desconto  | LABEL DO CAMPO TRCT_1621_115_D     |
| XLBL_1621_115_E             | 0 Char             | 0 Desc            | rição do Desconto  | LABEL DO CAMPO TRCT_1621_115_E     |
| XLBL_1621_115_F             | 0 Char             | 0 Desc            | rição do Desconto  | LABEL DO CAMPO TRCT_1621_115_F     |
| XLBL_1621_115_G             | 0 Char             | 0 Desc            | rição do Desconto  | LABEL DO CAMPO TRCT_1621_115_G     |
| XLBL_1621_115_H             | 0 Char             | 0 Desc            | rição do Desconto  | LABEL DO CAMPO TRCT_1621_115_H     |
| XLBL_1621_115_I             | Deres 1 M          |                   |                    |                                    |
| XLBL_1621_115_J             | Record VI          | ew                |                    |                                    |
| XLBL_1621_115_K             | CDUS               | TOOTUSCOS         | y.                 |                                    |
| XLBL_1621_115_L             | GRUP               |                   |                    |                                    |
| XLBL_1621_115_M             | (Memoria Nor       | ne XLBL 1621 1    | 15.2 )             |                                    |
| XLBL_1621_115_N             | Tipo de Memo       | ria Char          | -                  |                                    |
| XLBL_1621_115_0             |                    |                   |                    |                                    |
| XLBL_1621_115_P             | va                 |                   |                    |                                    |
| XLBL_1621_115_Q             | Conteu             | do Vale Cultura   | )                  |                                    |
| XLBL_1621_115_R             | Descric            | TABEL DO CA       | MPO TRCT 1621      | 1 115 Z                            |
| XLBL_1621_115_S             |                    | 1                 |                    |                                    |
| XLBL_1621_115_T             |                    |                   |                    |                                    |
| XLBL_1621_115_U             |                    |                   |                    | V <u>O</u> K 🗙 Cancelar            |
| XLBL_1621_115_V             |                    |                   |                    |                                    |
| XLBL_1621_115_X             | 0 Char             | 0 Desc            | rição do Desconto  | LABEL DO CAMPO TRCT_1621_115_X     |
| XLBL_1621_115_Y             | 0 Char             | 0-Desc            | rição do Desconto  | HABEL DO CAMPO TRCT_1621_115_Y     |
| XLBL_1621_115_Z             | U Char             | 0 Vale            | Cultura            | ILABEL DU CAMPU TRCT_1621_115_Z    |

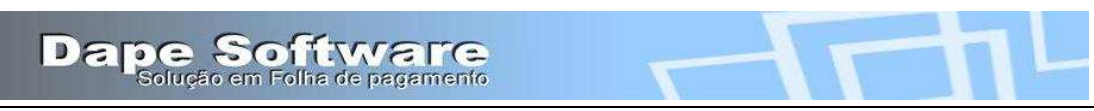

## V – Cálculo / Desconto automático do Vale Cultura

Após as configurações efetuadas, o desconto do vale cultura será efetuado automaticamente nos apontamentos mensais e de rescisão do trabalhador participante do benefício, levando-se em consideração para desconto do valor, sua faixa salarial de enquadramento em numero dê salários mínimos.

| 🔀 Cadastro de Funcionário                                       | os                                           |                                                                                                    |
|-----------------------------------------------------------------|----------------------------------------------|----------------------------------------------------------------------------------------------------|
| Mais Informações<br>Nome do Funcionário<br>JOAO CARLOS OLIVEIRA | Emp Registro<br>0001 000001                  | Selecionar quais os Funcionários deverão ser Mostrados         Empresas       0001.ABC INDUSTRIA E COMERCIO LTDA         StatusFun       1.Funcionários Ativos |
| JOAO CARLOS OLIVEIRA                                            |                                              |                                                                                                    |
| Dados Gerais Dados Adicionais<br>Diciona                        | Pagamentos Docume<br>ário de Dados - INFORMA | entos   Informações Pessoais   Base Auxiliar                                                                                                    |
| 2 - Sócio do Sindicato                                          | S                                            |                                                                                                    |
| 3 - Mes Base Dissidio<br>4 - Horário de Trabalho                | de :                                         | 2a. a 6a Feira 07:00 as 11:00 / 13:00 as 18:00                                                                                                    |
| 5 - Previdência Privada<br>6 - Vale Transporte (S/N)            | B                                            |                                                                                                    |
| 7 - Sindical Ok na Admissão                                     | ) (S/N)                                      |                                                                                                    |
| 8 - Recebe Adiant/Vale (S/N)<br>9 - Adiantar 13Sal nas Feria    | )  S<br>s(S/N)  S                            |                                                                                                    |
| 10 - Pensão Alim.Liquida %                                      | S                                            | 33.333 🔤                                                                                                    |
| ( (Tailo Contara ( ONA)                                         | (d. still                                    |                                                                                                    |

| Apontamento Mensal<br>Empresa Nome 10 000<br>X 0001 ABC INDUSTRIA E CI                   | r:<br>Mercio ltda               |                    | Pag<br>06/0       | amento<br>19/2013 <u>-</u>           | Referência<br>Agosto                                                  | ■ ■ ■<br>(Mes/Ano)<br>■ 2013 | ×<br>⊰                      |
|------------------------------------------------------------------------------------------|---------------------------------|--------------------|-------------------|--------------------------------------|-----------------------------------------------------------------------|------------------------------|-----------------------------|
| Apontamentos<br>Funcionário<br>000001 JOAO CARLOS OLIV<br>Martin Contractor F1 Gravar    | EIRA<br>Esc Cancel F5           | <br>Calculo        |                   | Co<br>Ho<br>(Re                      | <i>alán</i> i<br>ntrato <u>por Hora</u><br>ras Semana<br>ífer. Mensal | 20.01<br>44.01<br>4,400.01   |                             |
| Loc Resultado do Cálculo<br>Ap Funcionário<br>1000001 JOAO CARL<br>F E7 Bases de Cálculo | DS OLIVEIRA<br>E8 Outros Eventi | os <u> </u>        | Lí<br>oom Grid    | quido a A<br>2)<br>1 [               | teceber<br>411.00                                                     | Referência:<br>Agosto        | (Mes/Ano                    |
| Vencir<br>CElEventel Deserição                                                           | nentos<br>Rofor                 | Malar              | C.F.              | uomto I                              | Desconto                                                              | <u>Defer</u>                 | Valor                       |
| Id A                                                                                     | AIS 198.00<br>29.33             | 3,960.00<br>586.67 | A<br>E<br>A ⊞     | 0913 VALE<br>0936 VALE               | E-CULTURA<br>TRANSP ( DE:                                             | 0.00<br>S 6.00               | 17.50<br>264.00             |
| A 🖽 1400 ABREDONDAM                                                                      | ENT( 0.00                       | 0.81               | A ⊞<br>A ⊞<br>A ⊞ | 0970 PEN<br>9000 I.N.S<br>9200 I.R.F | SAO ALIMENTII<br>.S.<br>I.F.                                          | C 33.33<br>11.00<br>7.50     | 1,345.84<br>457.49<br>51.65 |
| <                                                                                        |                                 |                    |                   |                                      |                                                                       |                              |                             |
| acima de 6 sal. Mínim                                                                    | os at                           | é 7 sal.r          | nínim             | 05                                   |                                                                       | 35%                          |                             |

50,00 x 35 % => **17,50** 

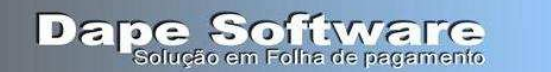

## Cópia da Rotina utilizada pelo Vale Cultura

// Calcula Valor a ser descontado de Vale Cultura. // Criar Campo na base auxiliar chamado VALE CULTURA com valor: (S/N). // Criar Variavel do Sistema VL\_VALE\_CULTURA numerica com o valor do Vale Cultura. Ex. 50 (reais) // O Evento de Vale Cultura chama essa rotina para calcular o valor a descontar. // A Automatica checa se o campo da base auxiliar é S; // Fernando - 08/10/2013. VALOR\_VC:=VL\_VALE\_CULTURA; RENDA:=SALARIO( STMES); IF (RENDA <= SAL\_MIN) THEN BEGIN FATOR:=0.02; END ELSE IF (RENDA > SAL\_MIN) AND (RENDA <= SAL\_MIN\*2) THEN BEGIN FATOR:=0.04; END ELSE IF (RENDA > SAL MIN\*2) AND (RENDA <= SAL MIN\*3) THEN BEGIN FATOR:=0.06; END ELSE IF (RENDA > SAL MIN\*3) AND (RENDA <= SAL MIN\*4) THEN BEGIN FATOR:=0.08; END ELSE IF (RENDA > SAL\_MIN\*4) AND (RENDA <= SAL\_MIN\*5) THEN BEGIN FATOR:=0.10; END ELSE IF (RENDA > SAL\_MIN\*5) AND (RENDA <= SAL\_MIN\*6) THEN BEGIN FATOR:=0.20; END ELSE IF (RENDA > SAL\_MIN\*6) AND (RENDA <= SAL\_MIN\*8) THEN BEGIN FATOR:=0.35; END ELSE IF (RENDA > SAL MIN\*8) AND (RENDA <= SAL MIN\*10) THEN BEGIN FATOR:=0.55; END ELSE IF (RENDA > SAL\_MIN\*10) AND (RENDA <= SAL\_MIN\*12) THEN BEGIN FATOR:=0.70; END ELSE IF (RENDA > SAL MIN\*12) THEN BEGIN FATOR:=0.90; END; RESULT: = VALOR\_VC \* FATOR;